## AlertYC Staff/Student Instructions

- 1. Log into your MyYc account with this link <u>https://apps.yc.edu/account/contacts</u>
  - a. You will need to log in with your YC Credentials
- 2. In the contact fields, you will need to ensure your contact method is current. If it isn't, clear what's in the field and type in your current information and click save.
  - a. Please Note: Even if your information is current, please click save to extend your time receiving alerts.

| My Contact Methods: Voice/SMS/Emai | il Primary/Mailing | Address In Case of Emergency |        |                         |        |
|------------------------------------|--------------------|------------------------------|--------|-------------------------|--------|
| <b>Q</b> Voice                     |                    | Text (SMS)                   |        | Email (Non-YC)          |        |
| (123) 456-7891                     |                    | (123) 456-7891               |        | test@gmail.com          |        |
| Configure Notifications            |                    | Configure Notifications      |        | Configure Notifications |        |
| Save                               | Cancel             | Save                         | Cancel | Save                    | Cancel |

3. Once you click save for SMS or Email, you will receive an email or text message confirming your enrollment.

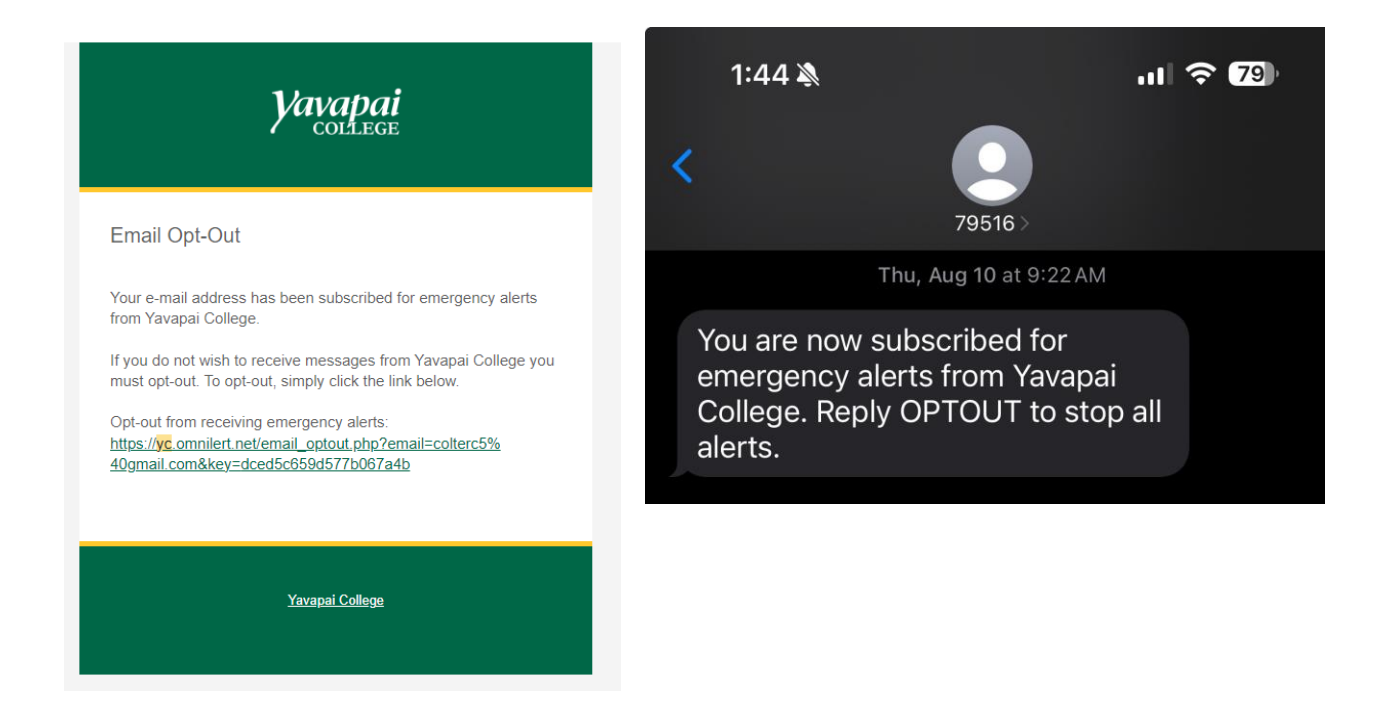

## AlertYC Yearly Contact Review

- 1. Log into your YC portal <u>https://www.yc.edu/login</u>
- 2. Once you sign in, you will be prompted with the following pop-up. Please click resolve on the contact information.

|                               | Account Notices                                                                  |                                                                                                    |                     | × Searc | h Website / myYC    |  |
|-------------------------------|----------------------------------------------------------------------------------|----------------------------------------------------------------------------------------------------|---------------------|---------|---------------------|--|
| <u>ddress</u><br><u>Study</u> | Please attend to any item<br>items are specific to your<br>of College resources. | Please attend to any items needing to be resolved or updated. These items are specific to your YC account and may affect your access and use of College resources. |                     |         |                     |  |
|                               | Policies accepted Please review and confirm                                      | n all your contact information                                                                                                    | Review              | /ices   | Add/Remove Shortcut |  |
|                               |                                                                                  |                                                                                                    | *                   | J       |                     |  |
|                               | My Courses                                                                       | My Account                                                                                                    | Office 365 / Drives |         | Students            |  |
|                               | -                                                                                |                                                                                                    |                     |         | <u></u>             |  |
| YC                            | Academics                                                                        | Employees                                                                                                    | Applicatio          | ns      | Library             |  |

**3.** Double-check and confirm that your contact information is correct. Press accept to confirm.

| YNumber                                | Your Email Address                            | I My Profile                          |                                                       | 🔀 My Email                                                                            |    | _ive                                                                 | Register/Drop Classes                          |  |
|----------------------------------------|-----------------------------------------------|---------------------------------------|-------------------------------------------------------|---------------------------------------------------------------------------------------|----|----------------------------------------------------------------------|------------------------------------------------|--|
| Balance Due                            | Programs of Study<br>Flexicash                | YC Flexicash D                        | eposit                                                | ### Employee Dashboard                                                                |    | dent Support Services                                                | + Add/Remove Shortcut                          |  |
| Please review  Contact Methods         | and save each of your co<br>: Voice/SMS/Email | ntact methods belo<br>Primary/Mailing | w to ensure accur                                     | acy.<br>ase of Emergency                                                              |    |                                                                      | Remaining: 5                                   |  |
| Voice                                  |                                               |                                       | Text (SMS                                             | 5)                                                                                    |    | Email (Non-YC)                                                       |                                                |  |
| e.g. 999-999-9                         | 999                                           |                                       | e.g. 999-999                                          | 9-9999                                                                                |    | user@example.c                                                       | om                                             |  |
| Configure Notificat                    | ions                                          |                                       | Configure Notif                                       | fications                                                                             |    | Configure Notification                                               | <u>S</u>                                       |  |
| Account Recove<br>Account verification | and recovery method                           | On                                    | Academic Ca<br>Academic Calen<br>Drop, Withdraw       | alendar<br>Idar Date Reminders (Registration,<br>n, End of Semester, Graduation)      | On | Account Recovery<br>Account verification and                         | I recovery method                              |  |
| <ul> <li>Accept</li> </ul>             | C                                             | ancel                                 | Account Not<br>Receive importa<br>notifications, he   | ifications<br>ant student notifications (advising<br>olds, balance due notices, etc.) | On | Emergency Alertin<br>Receive alerts of campus<br>notifications, etc. | g System (alertYC)<br>s closures, emergency On |  |
|                                        |                                               |                                       | Account Rec<br>Account verifica                       | OVERY<br>tion and recovery method                                                     | On | ✓ Accept                                                             | Cancel                                         |  |
|                                        |                                               |                                       | Emergency A<br>Receive alerts of<br>notifications, et | Alerting System (alertYC)<br>f campus closures, emergency<br>c.                       | On |                                                                      |                                                |  |
|                                        |                                               |                                       | Yavapai Colle<br>Events<br>Receive notifica<br>events | ege Student Activities and tions related to important student                         | on |                                                                      |                                                |  |
|                                        |                                               |                                       | <ul> <li>Accept</li> </ul>                            | Cancel                                                                                |    |                                                                      |                                                |  |

4. You will receive email or text notifications stating you are enrolled in the AlertYc system.

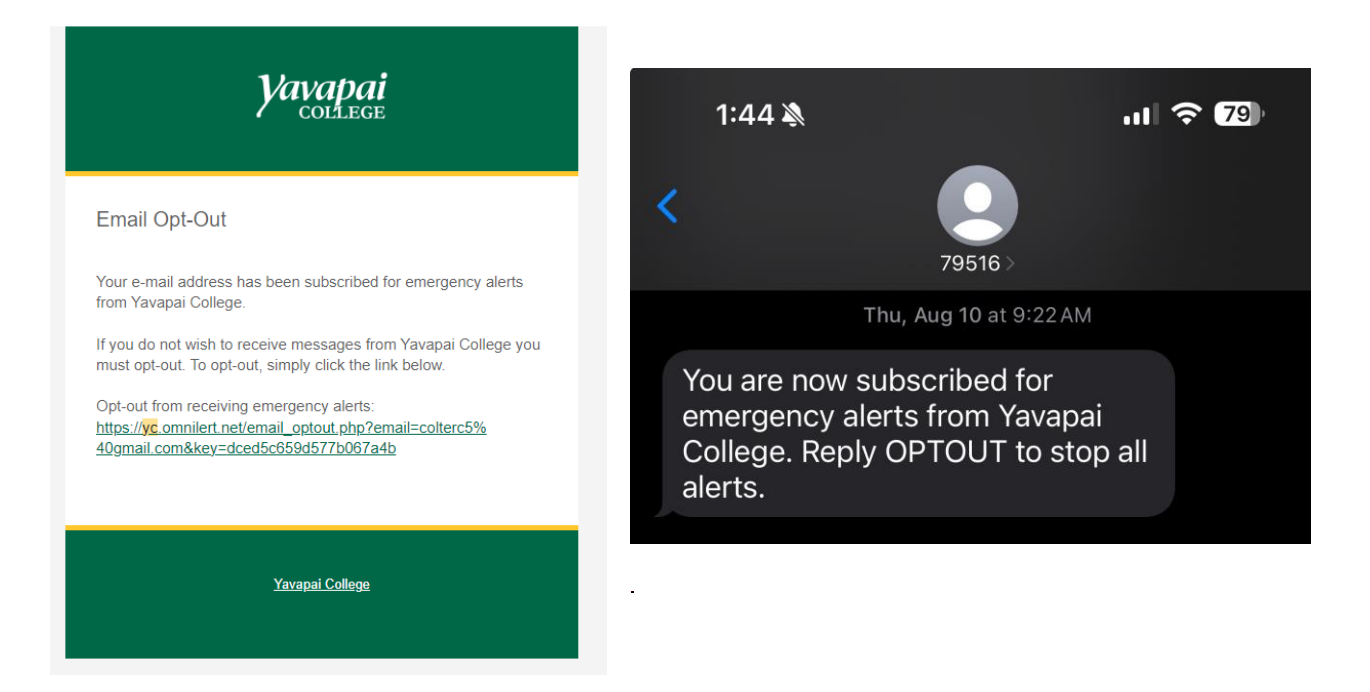